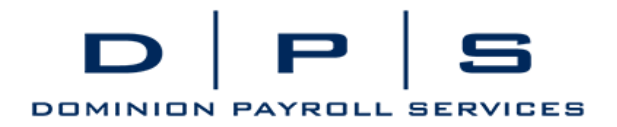

## **Employee Self-Service Check Stub Access**

You will receive an e-mail from "dominionpayroll@myisolved.com" titled "Dominion Payroll Services Employee Self-Service Account Created"

The User Name will be the e-mail address this was sent to. The e-mail will look as follows:

## dominionpayroll@myisolved.com

12:05 PM (20 hours ago)

New Self Service User:

Welcome to Dominion Payroll Services. Below are your login credentials. Your account must be activated before it can be used. To access your payroll information through Dominion Payroll Services, click the activation link below to get started.

https://www.dominionpayroll.net//AuthenticateUser.aspx?ticket=fee095b5-75d8-48de-8034a8654139dd13&eid=108553&peid=&

In order to activate your account, you will need to provide the following information on the activation form:

Authorization Code/Pin (This will be the last 4 digits of your SSN)

User name: <u>tallendemo@gmail.com</u> Client Code: NC Demo

The Dominion Payroll Services Team

## Following the instructions in the e-mail

| Identity Confirmation   |                                                                                                    |                                                                                                    |  |  |  |
|-------------------------|----------------------------------------------------------------------------------------------------|----------------------------------------------------------------------------------------------------|--|--|--|
| Authorization Code/Pin: |                                                                                                    |                                                                                                    |  |  |  |
|                         | This information is                                                                                                    | located in the                                                                                                    |  |  |  |
|                         | activation email se                                                                                                    | ent to you.                                                                                                    |  |  |  |
| Setup Account Password  |                                                                                                    |                                                                                                    |  |  |  |
| New Password:           |                                                                                                    |                                                                                                    |  |  |  |
|                         | Choose a password<br>account. Please en<br>are a minimum of 8<br>least one each of a<br>numeric [0-9]) char<br>contain at least 1 s       | I for your new<br>sure that passwords<br>alphanumeric (at<br>lpha [a-z] and<br>acters in length and<br>pecial characters |  |  |  |
|                         | [!@#\$%^&*()].                                                                                                    |                                                                                                    |  |  |  |
| Confirm New Password:   |                                                                                                    |                                                                                                    |  |  |  |
|                         | Re-enter your pass<br>correct.                                                                                                    | word to ensure it is                                                                                                    |  |  |  |
| Challenge Question:     |                                                                                                    |                                                                                                    |  |  |  |
|                         | Enter a question only you would kno<br>the answer to. You will be prompted<br>answer this question if you need to<br>reset your password. |                                                                                                    |  |  |  |
| Challenge Answer:       |                                                                                                    |                                                                                                    |  |  |  |
|                         | Specify the answer<br>question you creat                                                                                                  | to the challenge<br>ed above.                                                                                            |  |  |  |
| Confirm Answer:         |                                                                                                    |                                                                                                    |  |  |  |
|                         | Re-enter the answe<br>ensure it is correct                                                                                                | er from above to                                                                                                    |  |  |  |
|                         | Continue                                                                                                    | Cancel                                                                                                    |  |  |  |

-Click on the activation link (or copy and paste into your browser). This is unique to you. -Enter in the appropriate information

-Authorization Code/Pin: the last 4 of your SSN

-Set up your password

-Create your challenge question and answers (and take note of what they are). If you forget your password this will be used to reset your login.

-Once you hit "Continue" you will be taken to the general log in screen and the account created.

## www.dominionpayroll.com customerservice@dominionpayroll.com

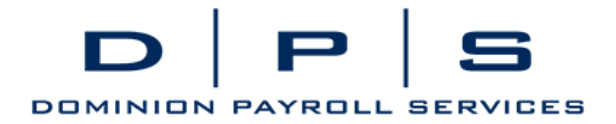

New User Account Setup Your account is now activated. Click the login button below to return to login form and begin using your account. Login

General Login Screen for Employee Self –Service (<u>www.dominionpayroll.net</u>):

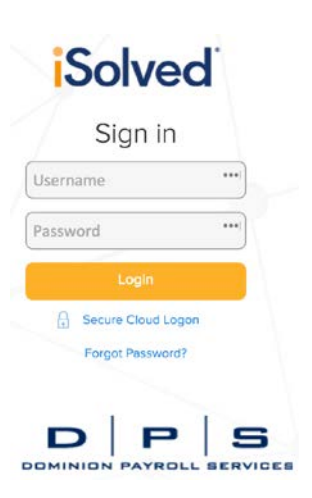

After the initial set up, you will log in to ESS by going to **www.dominionpayroll.net**. Username: In initial activation email: (Example: tallendemo@gmail.com). Password: what you entered during the set up

This will be your welcome screen:

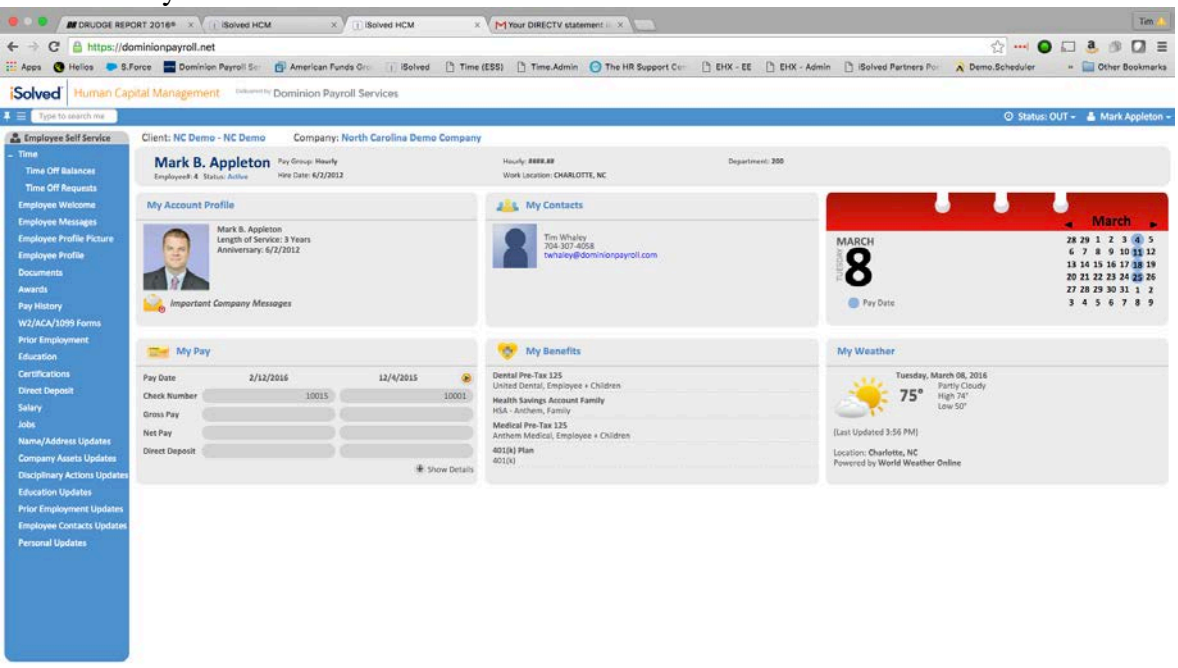

www.dominionpayroll.com customerservice@dominionpayroll.com

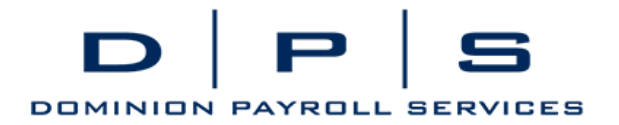

-Your company's messages to you are on the top right. Hit the envelope to see them. -My Contacts: who to contact in your company should you have an issue.

-My Pay: a brief overview of your most recent checks.

-My Benefits: lets you know the benefit programs you are enrolled in, if applicable.

Your check stubs are available by going to Employee Self Service - Pay History through the navigation menu on the left (you may not see everything on this screen shot).

Employee Self Service
Employee Welcome
Employee Messages
Employee Profile
Company Information
Open Enrollment
Documents
Company Assets
Awards
Time Off Balances
Pay History

Checks are ordered most recent on top. Your check detail will be at the bottom of the screen. Click the button to View/Print Pay Stub.

| Jonathan Zoola<br>Employee#: 0021 Status: Activ | Pay Group: Semi<br>Hire Date: 3/8/1999 |           | Hourly: ####.##<br>Work Location: FAIRVIEW PARK, OH | Department: 500<br>Class Code: |               |          |
|-------------------------------------------------|----------------------------------------|-----------|-----------------------------------------------------|--------------------------------|---------------|----------|
| Pay History                                     |                                        |           |                                                     |                                |               |          |
| ¢ Check Date                                    | Gross Pay                              | 💠 Net Pay |                                                     | Check Amount                   | Description   | PR Run # |
| 9/30/2013                                       | 0.00                                   | 52.51     | V006721                                             | 0.00                           | Regular Check | 97       |
| 9/16/2013                                       | 0.00                                   | 52.51     | 66112                                               | 52.51                          | Regular Check | 96       |
| 8/31/2013                                       | 550.00                                 | 500.92    | V005181                                             | 0.00                           | Regular Check | 95       |
| 4/29/2011                                       | 1100.00                                | 769.70    | V000155                                             | 0.00                           | Regular Check | 32       |
| 4/15/2011                                       | 1100.00                                | 769.70    | V000124                                             | 0.00                           | Regular Check | 31       |
| 3/31/2011                                       | 1100.00                                | 769.70    | V000093                                             | 0.00                           | Regular Check | 30       |
| 3/15/2011                                       | 1100.00                                | 769.71    | V000062                                             | 0.00                           | Regular Check | 29       |

|                 |                   | View/Print Pay St |         |           |                 |                    |         |                | ay Stub     |         |          |        |
|-----------------|-------------------|-------------------|---------|-----------|-----------------|--------------------|---------|----------------|-------------|---------|----------|--------|
| CHECK SUMMA     | RY - Regular Chee | :k                |         |           |                 |                    |         |                |             |         |          |        |
| Check Date:     | 9/30/2013         | Gross Pa          | ay:     | 0.00      | IOL             | NATHAN ZOOLA       |         | Employee #:    | 0021        | Fed Mar | :        | Single |
| Period End:     | 9/30/2013         | Gross W           | (age:   | 0.00      | 132 MAIN STREET |                    |         | Department     | 500         | St Mar: |          |        |
| Period Begin:   | 9/16/2013         | Net Pay           |         | 52.51     | FAIRV           | IEW PARK, OH 44126 |         | Department     |             | Fed Ex: | 0        |        |
| Voucher #:      | V006721           | Check A           | mt:     | 0.00      | A               | OMECORPORATION     |         | Soc Sec #:     | XXX-XX-0021 | St Ex:  | 0        |        |
| EARNINGS & M    | EMOS*             |                   |         |           | DEDUCTIONS      |                    |         | TAXES          |             |         |          |        |
|                 | Curren            | t                 | Year-to | o-Date    |                 | Current            | YTD     |                | Current     | t       | Year-to  | -Date  |
| Title           | Hours             | Dollars           | Hours   | Dollars   | Title           | Dollars            | Dollars | Title          | Dollars     | Wages   | Dollars  | Wages  |
| Hourly Regular  |                   |                   | 40.00   | 550.00    | Pretax Dental   | 13.50              | 40.50   | SOC SEC EE     | -3.47       | -56.00  | 23.69    | 382.00 |
| 401K Match*     | 0.00              | -3.64             | 0.00    | -10.92    | Pretax Med      | 42.50              | 127.50  | MED EE         | -0.81       | -56.00  | 5.54     | 382.00 |
| Per Diem (Non T | 0.00              | 100.00            | 0.00    | 300.00    | 401K            | -2.80              | -8.40   | FEDERAL WH     | 0.00        | -53.20  | 42.18    | 390.40 |
|                 |                   |                   |         |           |                 |                    |         | оню wh         | -0.31       | -53.20  | 5.41     | 390.40 |
|                 |                   |                   |         |           |                 |                    |         | FAIRVIEW PARK  | -1.12       | -56.00  | 7.64     | 382.00 |
| CURRENT PERIO   | DD LEAVE ACCRU    | ALS .             |         |           | DIRECT DEPOSIT  |                    |         | EMPLOYER TAXES |             |         |          |        |
|                 | Hours             | Hours             |         | Available |                 |                    | Deposit |                | Current     |         | Year-to- | Date   |
| Title           | Accrued           | Taken             |         | Balance   | Туре            | Account            | Amount  | Title          | Dollars V   | Vages   | Dollars  | Wages  |
| PTO             | 10.00             | 0.00              |         | 120.96    | Checking        | ####0006           | 52.51   | SOC SEC ER     | -3.47 -!    | 56.00   | 23.69    | 382.00 |
|                 |                   |                   |         |           |                 |                    |         | MED ER         | -0.81 -     | 56.00   | 5.54     | 382.00 |
|                 |                   |                   |         |           |                 |                    |         | FUTA ER        | -0.34 -     | 56.00   | 2.28     | 382.00 |
|                 |                   |                   |         |           |                 |                    |         | OHIO SUI ER    | -1.79 -     | 56.00   | 12.23    | 382.00 |